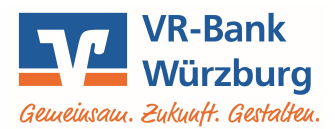

## Umstellung von VR-SecureCARD zu VR SecureGo plus

## 1. Schritt: Installation und Einrichten der App VR SecureGo plus

- Löschen Sie Ihre VR-SecureCARD-App noch nicht! Installieren Sie die App VR SecureGo plus auf Ihrem Handy.
- Öffnen Sie die App VR SecureGo plus und klicken Sie auf Einrichten. Vergeben Sie anschließend einen Freigabe-Code. Dieser muss aus 8-20 Zeichen bestehen und einen Großbuchstaben, einen Kleinbuchstaben und eine Ziffer enthalten. Falls Ihr Handy dies unterstützt, können Sie hier auch Biometrie verwenden aktivieren. Klicken Sie nun auf Weiter.
- Um die Entwickler der App zu unterstützen, können Sie die Berechtigung zum Senden von Absturzberechtigung und Nutzungsstatistiken erlauben.
- Über Weiter wird Ihnen nun Ihre Kreditkartenkennung angezeigt. Diese wird für den nächsten Schritt noch benötigt!

## 2. Schritt: Benutzerverwaltung

- Rufen Sie unsere Internetseite www.vr-bank-wuerzburg.de/kreditkarte auf und wählen Ihrer Kreditkartenart entsprechend Mastercard Identity Check bzw. Visa Secure aus.
- Klicken Sie auf den Button Registrierung/Benutzerverwaltung.
- Geben Sie Ihre 16-stellige Kreditkartennummer ein und stimmen Sie den Sonderbedingungen zu. Klicken Sie auf Weiter.
- Ihnen wird nun über die bisherige App VR-SecureCARD eine TAN zugestellt. Bitte tragen Sie diese in das entsprechende Feld ein und gehen auf Weiter.
- Wählen Sie nun Registrierung verwalten / Verfahren ändern aus. Tragen bzw. fügen Sie nun die Kreditkartenkennung aus der neuen App VR SecureGO plus ein und klicken auf Weiter.
- Melden Sie sich jetzt mit Ihrem Freigabe-Code oder Ihrem Fingerabdruck wieder in der App VR SecureGo plus an. Hier wird Ihnen eine TAN angezeigt. Tragen Sie diese auf der Internetseite ein und klicken auf Weiter.

## 3. Schritt: Abschlussarbeiten

Der Umstellungsprozess ist nun beendet. Sie können die alte App **VR-SecureCARD** löschen.